## CÁC BƯỚC CÀI ĐẶT PHẦN MỀM

**Bước 1:** Truy cập trang <u>https://www.arduino.cc/en/Main/Software</u> Chọn download bản Zip, không cần cài đặt

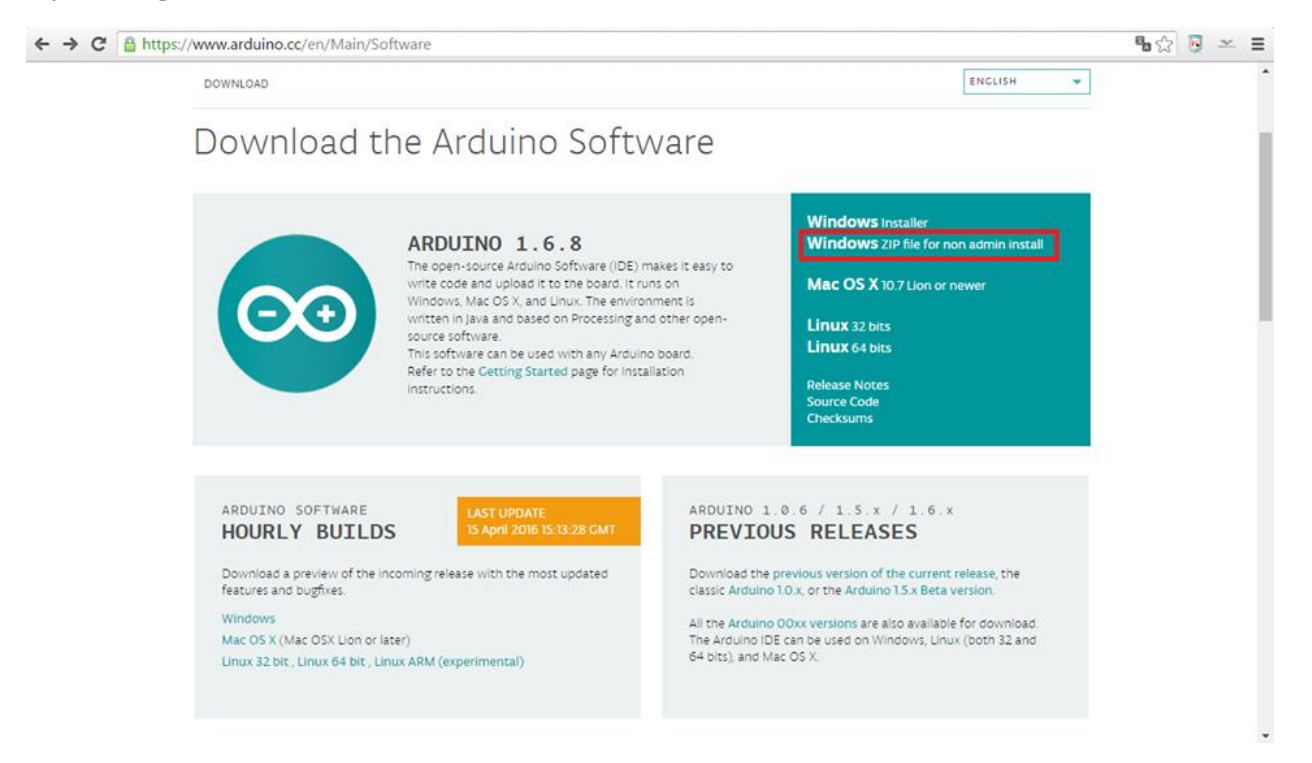

## Bước 2: Click "Just Download"

| snize • 🔟 Oper    | n burn rvew folder |                    |                    |                                 | ····                |
|-------------------|--------------------|--------------------|--------------------|---------------------------------|---------------------|
| Favorites         | Name               | Date modified      | Type Siz           |                                 |                     |
| Desktop           | 🎍 dist             | 09/03/2016 4:11 CH | File folder        | 💿 sketch_apr17a   Arduino 1.6.8 |                     |
| Downloads         | 🎍 drivers          | 09/03/2016 4:11 CH | File folder        | File Edit Sketch Tools Help     |                     |
| Recent Places     | 퉬 examples         | 09/03/2016 4:11 CH | File folder        | New Ctrl+N                      |                     |
|                   | 퉬 hardware         | 09/03/2016 4:11 CH | File folder        | Open Ctrl+O                     | 1.00                |
| Libraries         | 🍶 java             | 09/03/2016 4:11 CH | File folder        | Open Recent +                   |                     |
| Documents         | 🍶 lib              | 09/03/2016 4:11 CH | File folder        | Sketchbook +                    |                     |
| Music             | 🍶 libraries        | 09/03/2016 4:11 CH | File folder        | Examples , re, to ri            | in once:            |
| Pictures          | 🍶 reference        | 09/03/2016 4:11 CH | File folder        | Close Ctrl+W                    |                     |
| Videos            | 👍 tools            | 09/03/2016 4:11 CH | File folder        | Save Ctrl+S                     |                     |
|                   | 🍶 tools-builder    | 09/03/2016 4:11 CH | File folder        | Save As Ctrl+Shift+S            |                     |
| Computer          | 💿 arduino          | 09/03/2016 4:11 CH | Application        | e, to ru                        | n repeatedly:       |
| Local Disk (C:)   | arduino.14j        | 09/03/2016 4:11 CH | Configuration sett | Page Setup Ctrl+Shift+P         |                     |
| Local Disk (D:)   | 💿 arduino_debug    | 09/03/2016 4:11 CH | Application        | Print Ctrl+P                    |                     |
| B Local Disk (E:) | arduino_debug.14j  | 09/03/2016 4:11 CH | Configuration sett | Preferences Chile Commo         |                     |
| E Local Disk (F:) | arduino-builder    | 09/03/2016 4:11 CH | Application        | 3. Preferences CurrComma        |                     |
| CD Drive (H:)     | 🔊 libusb0.dll      | 09/03/2016 4:11 CH | Application extens | Quit Ctrl+Q                     |                     |
|                   | 🚳 msvcp100.dll     | 09/03/2016 4:11 CH | Application extens | 4                               |                     |
| Network           | S msvcr100.dll     | 09/03/2016 4:11 CH | Application extens | 1                               |                     |
|                   | revisions          | 09/03/2016 4:11 CH | Text Document      |                                 |                     |
|                   |                    |                    |                    |                                 |                     |
|                   |                    |                    |                    |                                 | (*                  |
|                   |                    |                    |                    |                                 |                     |
|                   |                    |                    |                    |                                 |                     |
|                   |                    |                    |                    |                                 |                     |
|                   |                    |                    |                    |                                 |                     |
|                   |                    |                    |                    |                                 |                     |
|                   |                    |                    |                    |                                 |                     |
|                   |                    |                    |                    |                                 | Arduine Yún en COM1 |
|                   |                    |                    |                    |                                 |                     |

**Bước 3:** Giải nén và bạn có thể sử dụng Arduino ngay, Nhưng để sử dụng được với protues, bạn cần file .hex. Arduino đã ẩn file hex đi, thường thì sẽ nằm trong C:\Users\Tên người dùng\AppData\Roaming\Arduino15

| rganize 👻 🧱 Ope   | n 🔻 Burn New folder           |                                   |                   |                       |               | iii • | FIL. | e l |
|-------------------|-------------------------------|-----------------------------------|-------------------|-----------------------|---------------|-------|------|-----|
|                   | Name                          | *                                 | Date modified     | Type                  | Size          |       |      |     |
| Pavorites         | SinhVienTT Net Cantaria 7     | 1 Euli                            | 07/02/2016 11/21  | CA Eilefolder         |               |       |      |     |
| Downloads         | SoldWorks 2013 SP0.0 x64      | 110                               | 09/04/2015 6:13 ( | H File folder         |               |       |      |     |
| Recent Places     | SW2014 SP1.0 Full SSO         |                                   | 06/04/2016 11:01  | File folder           |               |       |      |     |
|                   | Tai lieu cam bien             |                                   | 06/03/2016 5:20 0 | H File folder         |               |       |      |     |
| Libraries         | X16-42552VS2010UltimTrial1    |                                   | 09/10/2015 9:14 0 | H File folder         |               |       |      |     |
| Documents         | [codientu.org] SolidWorks-2   | 2014-SP1                          | 06/04/2016 10:56  | WinRAR ZIP archive    | 75 KB         |       |      |     |
| A Music           | [LinksVIP.Net] Sothink Logo   | Maker Professional 4.4 Build 4595 | 12/04/2016 3:15 0 | H WinRAR archive      | 35.888 KB     |       |      |     |
| Pictures          | ( [LinksVIP.Net] Windows 7 Pr | rofessional x64 SP1_X17-S9186     | 06/03/2016 5:15 0 | H UltraISO File       | 3.243.070 KB  |       |      |     |
| Videos            | [thuthuatviet.vn] Wind        | Open                              | 19 0              | H WinRAR ZIP archive  | 2.604 KB      |       |      |     |
|                   | 🛢 arduino-1.5.4-r2-windc 🗎    | Extract files                     | 13 0              | H WinRAR ZIP archive  | 131.468 KB    |       |      |     |
| Computer          | 🔊 Ba-n ghi Moi 2 🛛 🗃          | Extract Here                      | 2                 | A MPEG-4 Audio        | 2.280 KB      |       |      |     |
| Local Disk (C:)   | GHOST_XP.GHO                  | Extract to arduino-1.6.8-windows\ | 6.9               | A GHO File            | 5.739.044 KB  |       |      |     |
| 👝 Local Disk (D:) | 🚞 GIAO TRINH LAP TRIN 📓       | Edit with Notepad++               | 10                | WinRAR archive        | 1.044 KB      |       |      |     |
| 👝 Local Disk (E:) | 📓 jdk-7u79-windows-x64 🔀      | Quét virus                        | 31                | Application           | 143.420 KB    |       |      |     |
| Cal Disk (F:)     | 📑 Lập trình java từ cơ bải 📈  | Kiểm tra danh tiếng trong KSN     | 55                | SA Adobe Acrobat D    | 1.241 KB      |       |      |     |
| Drive (H:)        | 🗎 mBootUSB 🛛 🛌                | Công cụ kiểm tra ứng dụng của Kas | persky 11 S       | A WinRAR archive      | 267.972 KB    |       |      |     |
|                   | ig netbeans-8.0.2-windov      |                                   | 24                | Application           | 209.022 KB    |       |      |     |
| Network           | NI License Activator1.2       | Open with                         | . 60              | H Application         | 1.494 KB      |       |      |     |
|                   | 🔊 ngay7-1                     | Restore previous versions         | :59               | MP4 Video             | 3.526.793 KB  |       |      |     |
|                   | OFFICE 2010                   | Send to                           | , 26              | UltraISO File         | 3.411.264 KB  |       |      |     |
|                   | Proteus+v8.1+SP1+Prc          | Cut.                              | 10                | SA WinRAR ZIP archive | 167.293 KB    |       |      |     |
|                   | Photoshop CS6                 | Com                               | 00                | SA UltraISO File      | 1,886.628 KB  |       |      |     |
|                   | SinhVienIT.NetCant            | сору                              | :15               | SA WinRAR ZIP archive | 187.320 KB    |       |      |     |
|                   | termite-3.1                   | Create shortcut                   | 25                | SA Application        | 250 KB        |       |      |     |
|                   | avvic-2.2.1-win32             | Delete                            | 134               | SA Application        | 28.174 KB     |       |      |     |
|                   | VS2013_RTM_ULT_ENU            | Rename                            | 10                | H UltraISO File       | 2.953.572 KB  |       |      |     |
|                   | Au Costa a contraction        | Properties                        |                   |                       | 2.009.000 100 |       |      | 1   |
|                   | arduino-1.6.8-windows         |                                   | 121               | WINKAR ZIP archive    | 154,804 KB    |       |      |     |

Và bây giờ mình sẽ hướng dẫn bạn cách lấy file .hex ra dễ dàng

**Bước 4:** Trong folder vừa giải nén, khoan hãy chạy Arduino.exe vội, bạn tìm folder lib (ở máy mình là có đường dẫn là F:\arduino-1.6.8\lib ) Mở file preferences.txt bằng Notepad++ (download miễn phí tại https://notepad-plus-plus.org/download/v6.9.1.html

| lrganize 👻 🥘 Ope | en 👻 Print Burn New folder      |                    |                 | Open                                    |   | 10 · | 4 |
|------------------|---------------------------------|--------------------|-----------------|-----------------------------------------|---|------|---|
| Favorites        | Name                            | Date modified      | Туре            | Edit                                    |   |      |   |
| Desktop          | commons-exec-1.1                | 09/03/2016 4:11 CH | Executab        | Edit with Notepad++                     |   |      |   |
| Downloads        | commons-httpclient-3.1          | 09/03/2016 4:11 CH | Executable      |                                         |   |      |   |
| I Recent Places  | commons-lang3-3.3.2             | 09/03/2016 4:11 CH | Executable      | Quet virus                              |   |      |   |
|                  | commons-logging-1.0.4           | 09/03/2016 4:11 CH | Executable      | Kiëm tra danh tiếng trong KSN           |   |      |   |
| Libraries        | commons-net-3.3                 | 09/03/2016 4:11 CH | Executable      | Công cụ kiếm tra ứng dụng của Kaspersky |   |      |   |
| Documents        | formatter.conf                  | 09/03/2016 4:11 CH | CONF File       | Open with                               |   |      |   |
| J Music          | jackson-annotations-2.6.3       | 09/03/2016 4:11 CH | Executable      | Add to archive                          |   |      |   |
| Pictures         | jackson-core-2.6.3              | 09/03/2016 4:11 CH | Executable      | Add to "preferences.rar"                |   |      |   |
| Videos           | jackson-databind-2.6.3          | 09/03/2016 4:11 CH | Executable      | Compress and email                      |   |      |   |
|                  | jackson-module-mrbean-2.6.3     | 09/03/2016 4:11 CH | Executable      | Compress to "preferences.rar" and email |   |      |   |
| Computer         | java-semver-0.8.0               | 09/03/2016 4:11 CH | Executable      | Restore previous versions               |   |      |   |
| Local Disk (C:)  | jmdns-3.4.1                     | 09/03/2016 4:11 CH | Executable      | Send to +                               |   |      |   |
| Local Disk (D:)  | jna-4.1.0                       | 09/03/2016 4:11 CH | Executable      |                                         |   |      |   |
| Local Disk (E:)  | jna-platform-4.1.0              | 09/03/2016 4:11 CH | Executable      | Cut                                     |   |      |   |
| Local Disk (F:)  | jsch-0.1.50                     | 09/03/2016 4:11 CH | Executable      | Сору                                    |   |      |   |
| CD Drive (H:)    | jssc-2.8.0                      | 09/03/2016 4:11 CH | Executable      | Create shortcut                         |   |      |   |
|                  | keywords                        | 09/03/2016 4:11 CH | Text Docu       | Delete                                  |   |      |   |
| Network          | S listSerialsj.dll              | 09/03/2016 4:11 CH | Applicatio      | Rename                                  |   |      |   |
|                  | nde.                            | 09/03/2016 4:11 CH | Executable      |                                         |   |      |   |
|                  | preferences                     | 09/03/2016 4:11 CH | Text Docu.      | Properties                              | 1 |      |   |
|                  | public.gpg.key                  | 09/03/2016 4:11 CH | KEY File        | 4 KB                                    |   |      |   |
|                  | rsyntaxtextarea-2.5.8.1+arduino | 09/03/2016 4:11 CH | Executable Jan  | File 1.034 KB                           |   |      |   |
|                  | n splash                        | 09/03/2016 4:11 CH | <b>BMP</b> File | 461 KB                                  |   |      |   |
|                  | 📭 splash                        | 09/03/2016 4:11 CH | PNG image       | 20 KB                                   |   |      |   |
|                  | version                         | 09/03/2016 4:11 CH | Text Documer    | nt 1 KB                                 |   |      |   |
|                  | 🖃 xml-apis-1.3.04               | 09/03/2016 4:11 CH | Executable Jan  | File 190 KB                             |   |      |   |
|                  | xml-apis-ext-1.3.04             | 09/03/2016 4:11 CH | Executable Jan  | File 84 KB                              |   |      |   |
|                  | xmlgraphics-commons-2.0         | 09/03/2016 4:11 CH | Executable Jar  | File 618 KB                             |   |      |   |

Bước 5: Ở cuối file, bạn copy dòng sau đây vào: build.path = <path>

(<path> là đường dẫn đến thư mục mà bạn muốn chứa file hex sau khi Arduino hoàn tất quá trình biên dịch) .Save lại và tắt đi.

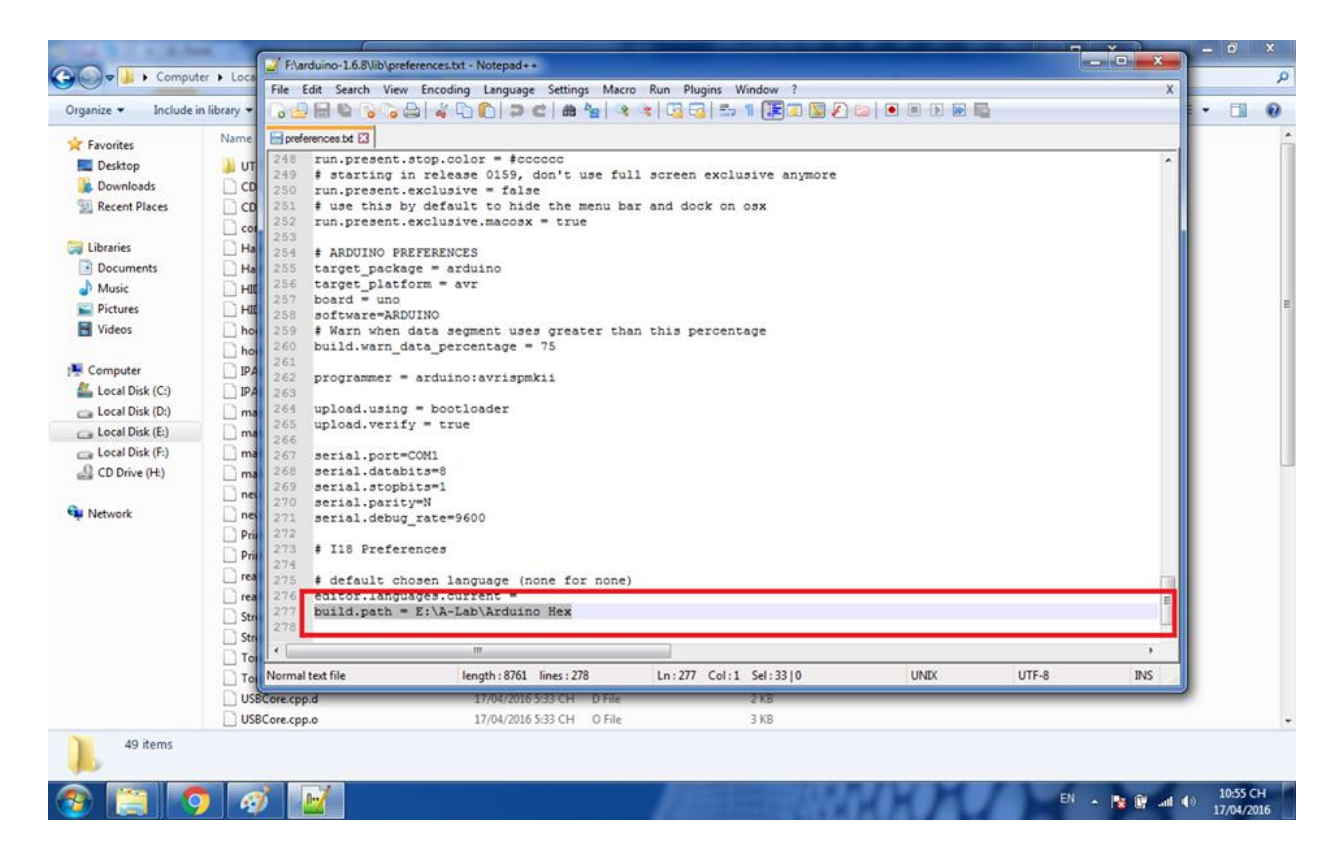

## Bước 6: Chạy Arduino.exe. Mở menu File => Preferences

| janize 🔹 🔂 Ope           | en Burn New folder                                   |                                  |                    |                  |                | # • 🖬               |
|--------------------------|------------------------------------------------------|----------------------------------|--------------------|------------------|----------------|---------------------|
| Favorites                | Name                                                 | Date modified                    | Type Size          |                  |                |                     |
| Desktop                  | 🕌 dist                                               | 09/03/2016 4:11 CH               | File folder        | sketch_apr17a    | Arduino 1.6.8  |                     |
| Downloads                | drivers                                              | 09/03/2016 4:11 CH               | File folder        | File Edit Sketch | Tools Help     |                     |
| Recent Places            | examples                                             | 09/03/2016 4:11 CH               | File folder        | New              | Ctrl+N         |                     |
|                          | 🔒 hardware                                           | 09/03/2016 4:11 CH               | File folder        | Open             | Ctrl+O         |                     |
| Libraries                | 🌗 java                                               | 09/03/2016 4:11 CH               | File folder        | Open Recent      |                | E .                 |
| Documents                | 🕌 lib                                                | 09/03/2016 4:11 CH               | File folder        | Sketchhook       |                |                     |
| Music                    | 🕌 libraries                                          | 09/03/2016 4:11 CH               | File folder        | Examples         | re, to run onc | e:                  |
| Pictures                 | 🌗 reference                                          | 09/03/2016 4:11 CH               | File folder        | Close            | ChileW         |                     |
| Videos                   | 🎍 tools                                              | 09/03/2016 4:11 CH               | File folder        | Cause            | Chief          |                     |
|                          | 🎍 tools-builder                                      | 09/03/2016 4:11 CH               | File folder        | Save             | Cut+5          |                     |
| Computer                 | 💿 arduino                                            | 09/03/2016 4:11 CH               | Application        | Save AS          | e, to run repe | atedly:             |
| Local Disk (C:)          | arduino.l4j                                          | 09/03/2016 4:11 CH               | Configuration sett | Page Setup       | Ctrl+Shift+P   |                     |
| Local Disk (D:)          | 💿 arduino_debug                                      | 09/03/2016 4:11 CH               | Application        | Print            | Ctrl+P         |                     |
| Local Disk (E:)          | arduino_debug.Hj                                     | 09/03/2016 4:11 CH               | Configuration sett |                  |                |                     |
| Local Disk (F:)          | arduino-builder                                      | 09/03/2016-4:11 CH               | Application        | 3.3 Preterences  | Ctrl+Comma     |                     |
| CD Drive (H:)            | libusb0.dll                                          | 09/03/2016 4:11 CH               | Application extens | Quit             | Ctrl+Q         |                     |
|                          | 🚳 msvcp100.dll                                       | 09/03/2016 4:11 CH               | Application extens |                  |                |                     |
| Network                  | S msvcr100.dll                                       | 09/03/2016 4:11 CH               | Application extens | 1                |                |                     |
|                          | revisions                                            | 09/03/2016 4:11 CH               | Text Document      |                  |                |                     |
|                          |                                                      |                                  |                    |                  |                |                     |
|                          |                                                      |                                  |                    |                  |                |                     |
|                          |                                                      |                                  |                    |                  |                |                     |
|                          |                                                      |                                  |                    |                  |                |                     |
|                          |                                                      |                                  |                    |                  |                | Arduine Yún en COM1 |
| arduino D<br>Application | Date modified: 09/03/2016 4:11 CH Da<br>Size: 393 KB | ate created: 17/04/2016 10:38 CH |                    |                  |                |                     |

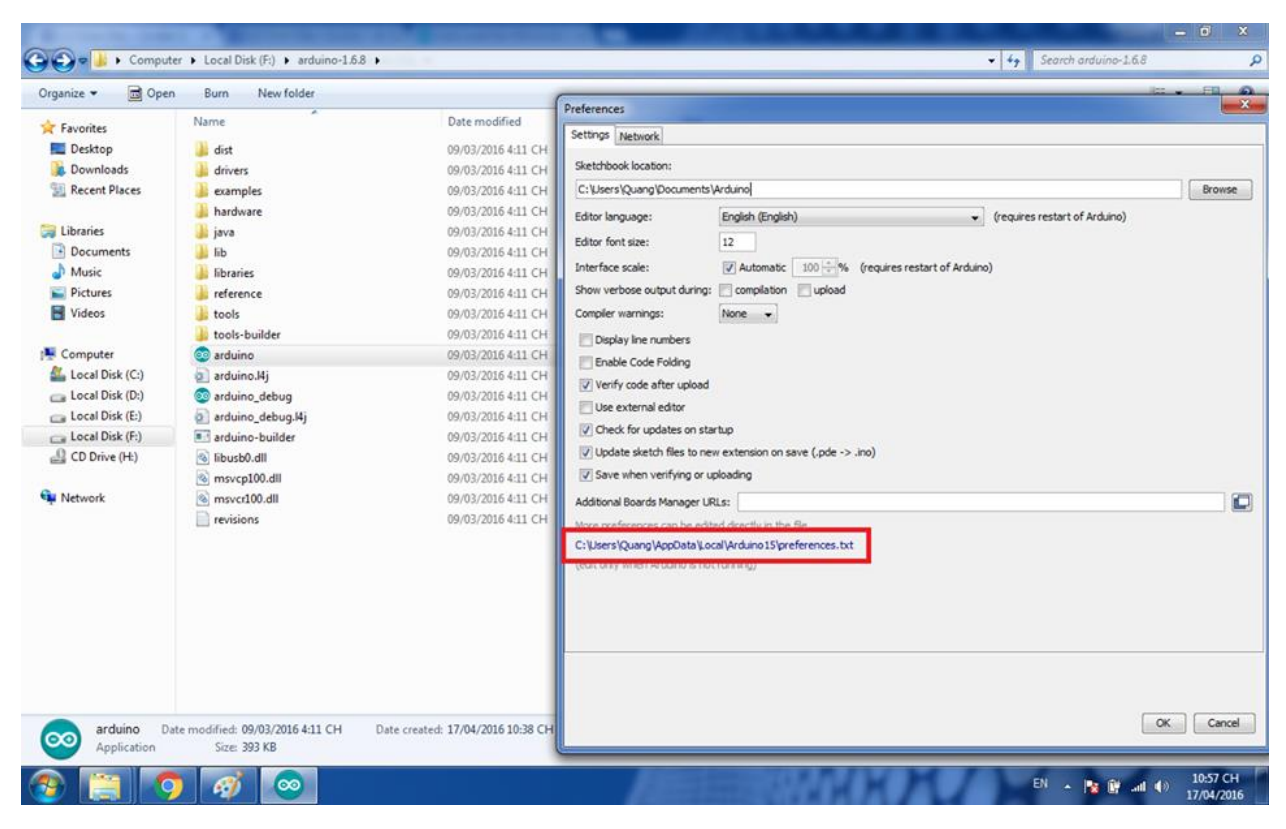

Bước 7: Trong hộp thoại Preferences, click vào link tô đỏ trong hình

Bước 8: Hộp thoại mới hiện lên, mở file preferences.txt bằng notepad

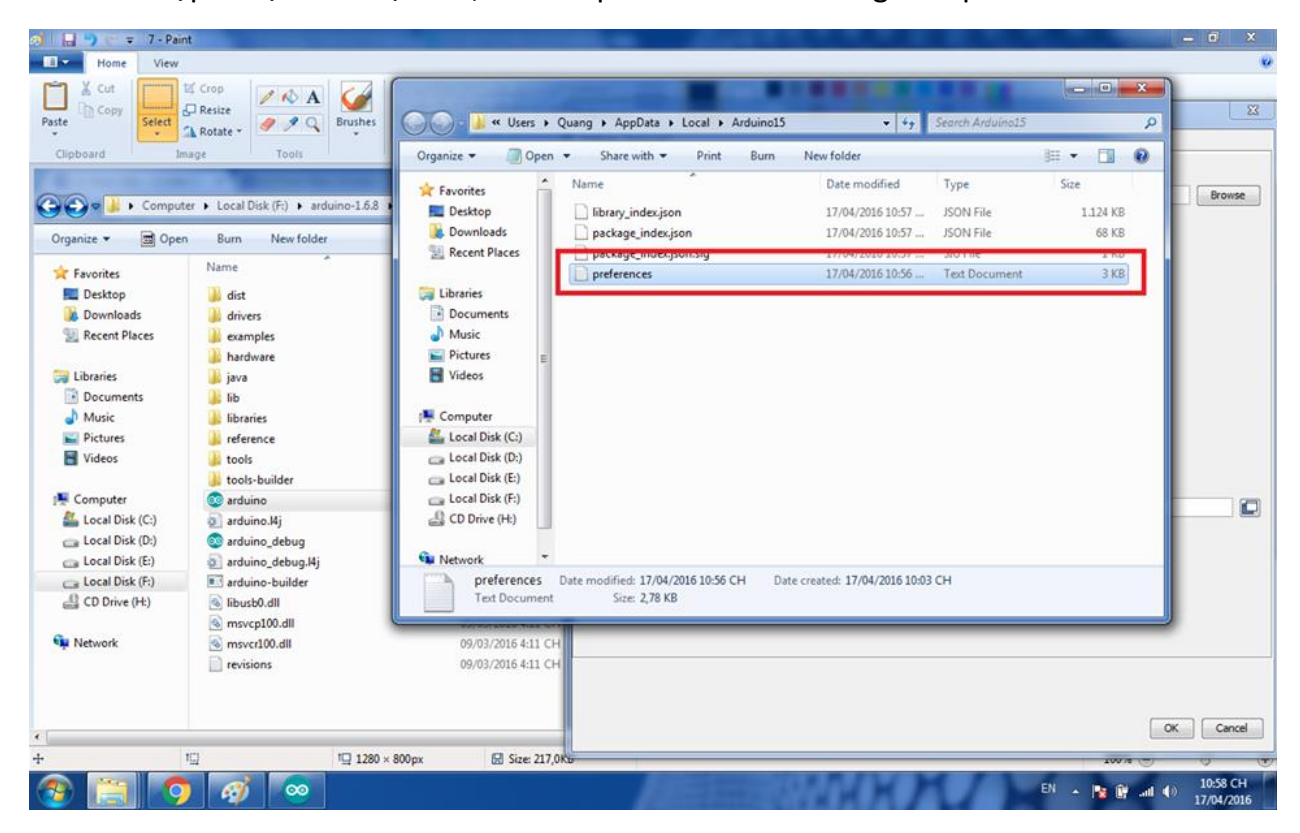

**Bước 9:** Nếu đường dẫn bạn sử dụng ở trên xuất hiện tại khu vực tô đỏ,chúc mừng, bạn đã hoàn tất.

Mỗi khi Arduino hoàn tất quá trình biên dịch (Verify), một file .hex tương ứng sẽ xuất hiện trong đường dẫn bạn đã cài đặt ở trên.

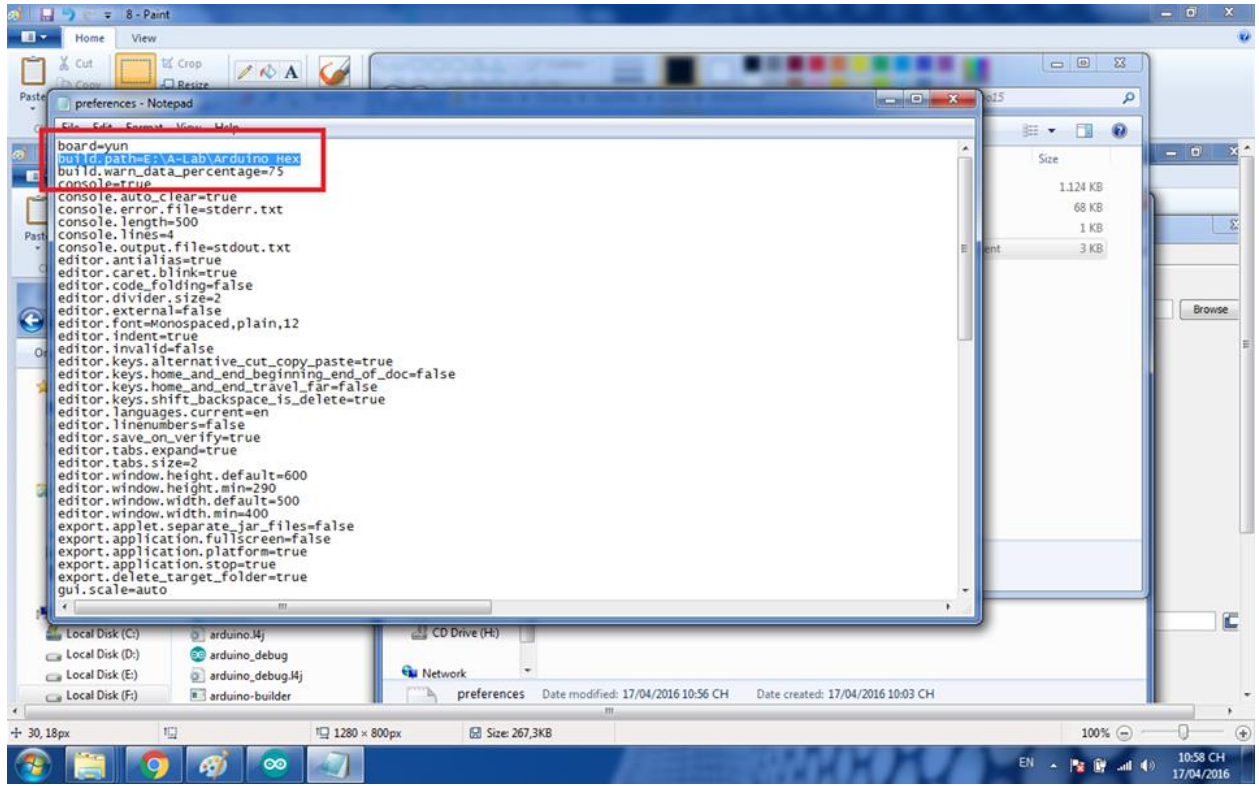

Bước 10: Download protues 7.10 tại:

https://drive.google.com/file/d/0B4y4uuFTJ\_odNUJnaTBnbDFQQWM/view?usp=sharing

Download thư viện Arduino cho Protues 7.10 tại: https://drive.google.com/file/d/0B4y4uuFTJ\_odcU0xbE9TcC13RTQ/view?usp=sharing

Sau khi thư viện và giải nén, bạn copy vào thư mục LIBRARY của Protues

Đối với win 64bit: C:\Program Files (x86)\Labcenter Electronics\Proteus 7 Professional\LIBRARY

Đối với win 32bit: C:\Program Files\Labcenter Electronics\Proteus 7 Professional\LIBRARY

| -                 | Name             | Data modified       | Ture                | Cas      |  |
|-------------------|------------------|---------------------|---------------------|----------|--|
| r Favorites       | Name             | Date modified       | Type                | 3126     |  |
| E Desktop         | CMOS             | 19/08/2011 10:30 SA | Object File Library | 434 KB   |  |
| Downloads         | SPIMEM           | 26/09/2011 2:56 CH  | Object File Library | 207 KB   |  |
| Recent Places     | MATDAC           | 21/10/2011 11:27 SA | Object File Library | 206 KB   |  |
|                   | MICS             | 21/10/2011 11:27 SA | Object File Library | 26 KB    |  |
| Libraries         | trxD             | 04/11/2011 3:20 CH  | Object File Library | 89 KB    |  |
| Documents         | ANALOG           | 09/12/2011 11:43 SA | Object File Library | 129 KB   |  |
| Music             | PACKAGE          | 09/12/2011 11:43 SA | Object File Library | 315 KB   |  |
| Pictures          | PICMICRO         | 09/12/2011 11:43 SA | Object File Library | 2.385 KB |  |
| Videos            | 2 RELAYS         | 09/12/2011 11:43 SA | Object File Library | 616 KB   |  |
|                   | STELLARIS        | 13/12/2011 3:33 CH  | Object File Library | 52 KB    |  |
| Computer          | BLOGEMBARCADO    | 23/07/2014 3:53 SA  | Object File Library | 138 KB   |  |
| Local Disk (C:)   | README           | 23/07/2014 3:53 SA  | Text Document       | 2 KB     |  |
| Local Disk (D:)   | UltraSonicSensor | 23/07/2014 3:53 SA  | C Object File       | 2 KB     |  |
| B Local Disk (E:) | 74ALS            | 07/03/2016 11:43 SA | SQL Server Replica  | 18 KB    |  |
| Local Disk (F:)   | 74AS             | 07/03/2016 11:43 SA | SQL Server Replica  | 12 KB    |  |
| CD Drive (H:)     | 74F              | 07/03/2016 11:43 SA | SQL Server Replica  | 10 KB    |  |
|                   | 74HC             | 07/03/2016 11:43 SA | SQL Server Replica  | 26 KB    |  |
| Network           | 74HCT            | 07/03/2016 11:43 SA | SQL Server Replica  | 19 KB    |  |
|                   | 74LS             | 07/03/2016 11:43 SA | SQL Server Replica  | 31 KB    |  |
|                   | 745              | 07/03/2016 11:43 SA | SQL Server Replica  | 12 KB    |  |
|                   | 74STD            | 07/03/2016 11:43 SA | SQL Server Replica  | 23 KB    |  |
|                   | ACTIVE           | 07/03/2016 11:43 SA | SQL Server Replica  | 6 KB     |  |
|                   | ANALOG           | 07/03/2016 11:43 SA | SQL Server Replica  | 11 KB    |  |
|                   | ANALOGD          | 07/03/2016 11:43 SA | SQL Server Replica  | 101 KB   |  |
|                   | APEX             | 07/03/2016 11:43 SA | SQL Server Replica  | 2 KB     |  |
|                   | ARM7             | 07/03/2016 11:43 SA | SQL Server Replica  | 2 KB     |  |
|                   | ASIMMDLS         | 07/03/2016 11:43 SA | SQL Server Replica  | 5 KB     |  |
|                   | ASSMANN          | 07/03/2016 11:43 SA | SOL Server Replica  | 7 KB     |  |

**Bước 11:** Bây giờ thì bạn đã có thể sử dụng Protues để mô phỏng Arduino cho đề tài của mình

| SI UNTITLED - IS | SIS Professional                        | a a constantion                                            | Market and Research                        | Artist & Balla Supply    |               | - 0 ×              |
|------------------|-----------------------------------------|------------------------------------------------------------|--------------------------------------------|--------------------------|---------------|--------------------|
| File View Edr    | Part Part Part Part Part Part Part Part | rce Debug Library Template System                          | 1 Help                                     |                          | 1 1003        |                    |
|                  |                                         | * 4 4 4 24 ] > (- 18 40 m                                  |                                            |                          |               |                    |
| A (              |                                         |                                                            |                                            |                          |               |                    |
| *                | CC Pick Devices                         |                                                            |                                            |                          |               |                    |
| *                | Keywords:                               | Besults (6):                                               |                                            | SIMULINO UND Preview:    |               |                    |
|                  | arduno<br>Match Whole Words?            | Device Library                                             | Description<br>Simulate Librard (4.0)      | VSM DLL Model [AVR2.DLL] |               |                    |
|                  | Show only parts with models?            | SIMULINO NEGA BLOGEMBARCADO<br>SIMULINO NANO BLOGEMBARCADO | Simulino Mega [4.1]<br>Simulino Nano [4.0] |                          |               |                    |
| 1                | (All Categories)                        | SIMULINO UNO SMD BLOGEMBARCADO                             | Simulino Uno SMD [4.0]                     |                          |               |                    |
| 10-              | Arduno (Blog Embarcado)                 | ULTHASUNIC BLUGEMBARCADU                                   | Ultrasonic Sensor [4.0]                    |                          |               |                    |
|                  |                                         |                                                            |                                            |                          | SIM           |                    |
|                  |                                         |                                                            |                                            |                          |               |                    |
| 2                |                                         |                                                            |                                            |                          |               |                    |
| 1                |                                         |                                                            |                                            |                          |               |                    |
| 8                |                                         |                                                            |                                            | PCB Preview.             |               |                    |
|                  |                                         |                                                            |                                            |                          |               |                    |
| 0                |                                         |                                                            |                                            |                          |               |                    |
|                  |                                         |                                                            |                                            |                          | Des ULINO SHO |                    |
| A                | Sub-category:                           |                                                            |                                            | No PCP Pack and          |               |                    |
|                  |                                         |                                                            |                                            | nor correspondence       |               |                    |
| -                |                                         |                                                            |                                            |                          |               |                    |
| C                |                                         |                                                            |                                            |                          |               |                    |
| 0.               | Manufacturer:                           |                                                            |                                            |                          |               |                    |
| (+)              | <u> </u>                                |                                                            |                                            |                          |               |                    |
| 1                |                                         |                                                            |                                            |                          |               |                    |
|                  | p                                       | 1                                                          |                                            |                          |               | +3100.0 +1500.0 th |